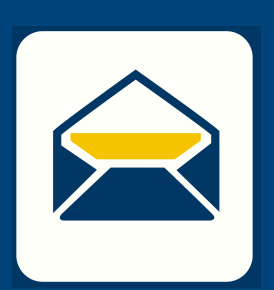

## HOW-TO SETUP ENAL

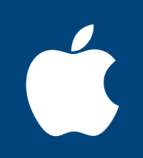

## FOR **iphone and ipad**

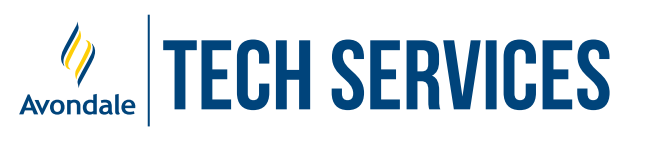

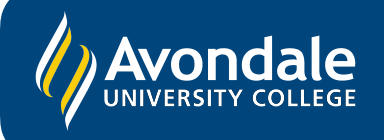

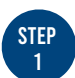

On your iOS Device, open the 'Settings' App

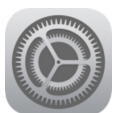

STEP In the settings app, scroll down and select 'Mail'

then select 'Accounts' and press 'Add Account'

3

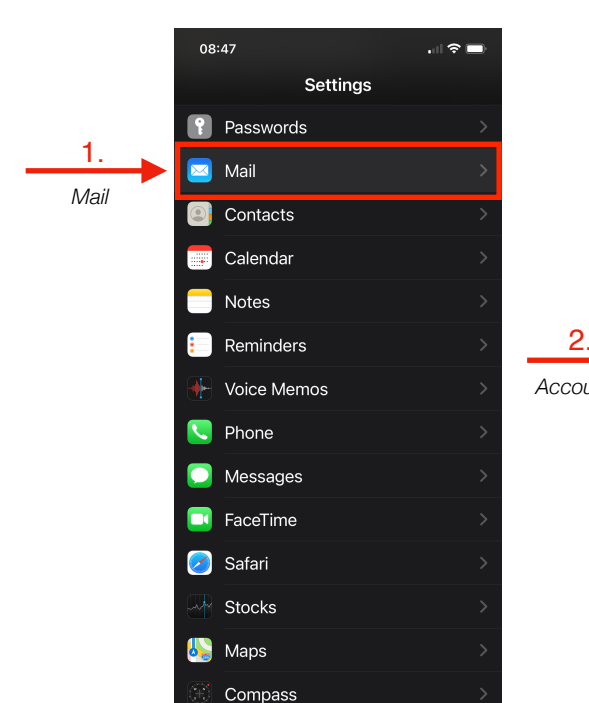

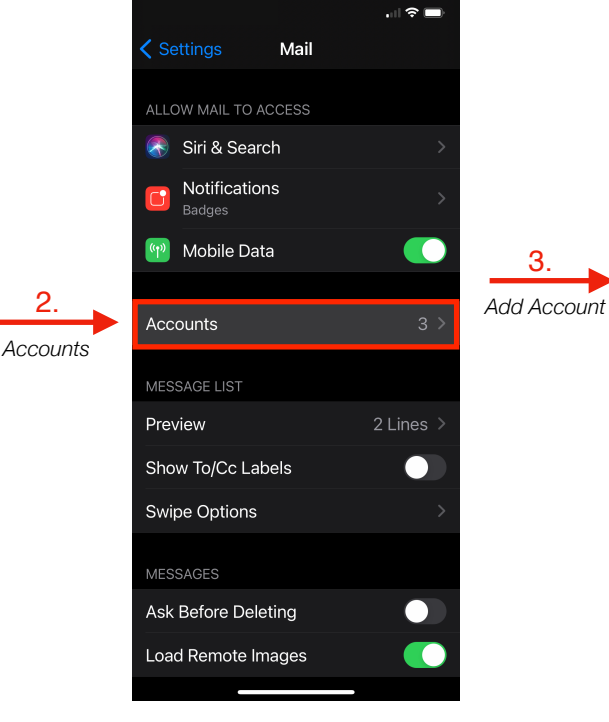

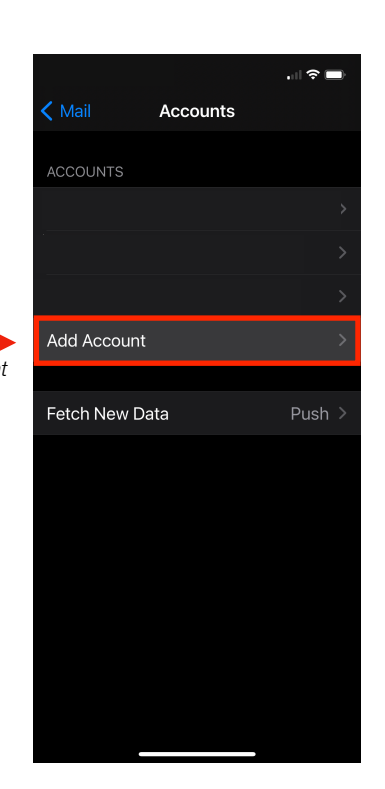

STEP 3

Select 'Microsoft Exchange', then enter your email address in the email field.

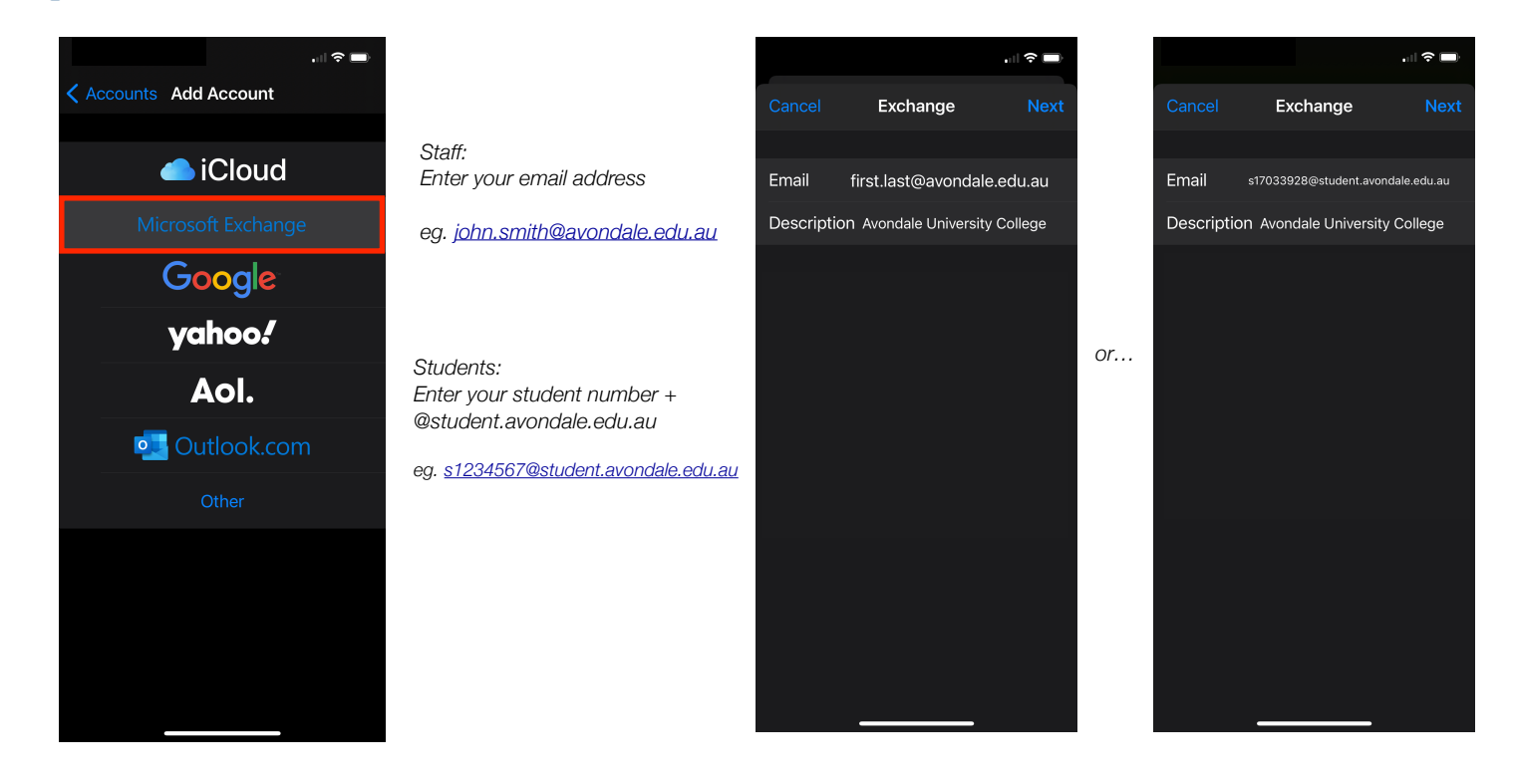

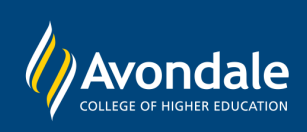

STEP 4 Now select 'Sign In', this will redirect you to a browser window to finish the Sign In process.

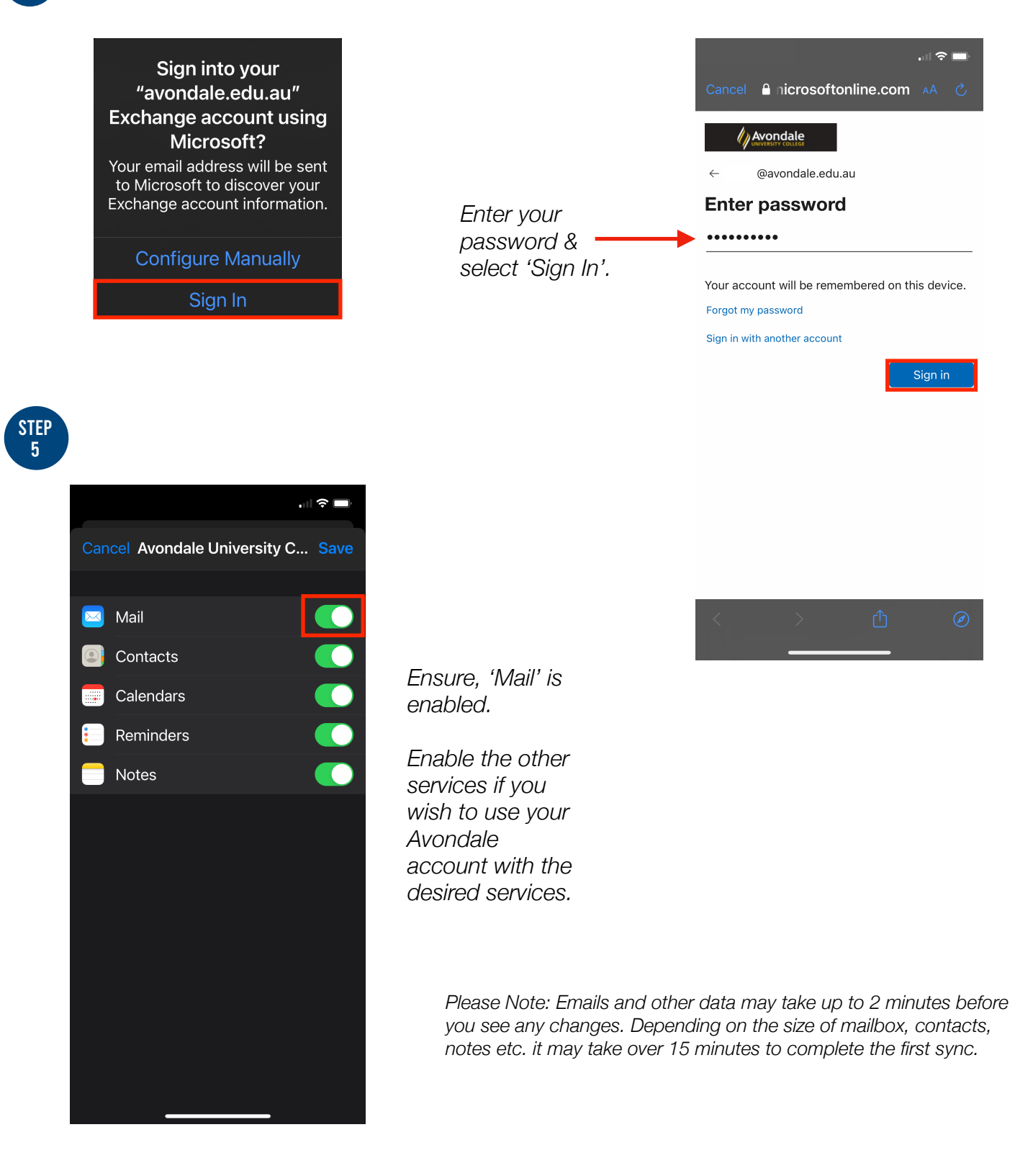

You should now have successfully setup your Avondale Mail!

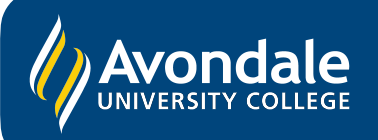

If you followed these instructions and still cannot set up your Avondale email, please use the online web portal: <u>webmail.avondale.edu.au</u>

Alternatively, phone the Tech Services Helpline on 049802111 or visit the Service Counter on the Lake Macquarie Campus.